### 1. 打开 IMA 中文官网首页 <u>www.imachina.org.cn</u>, 点击"注册"。

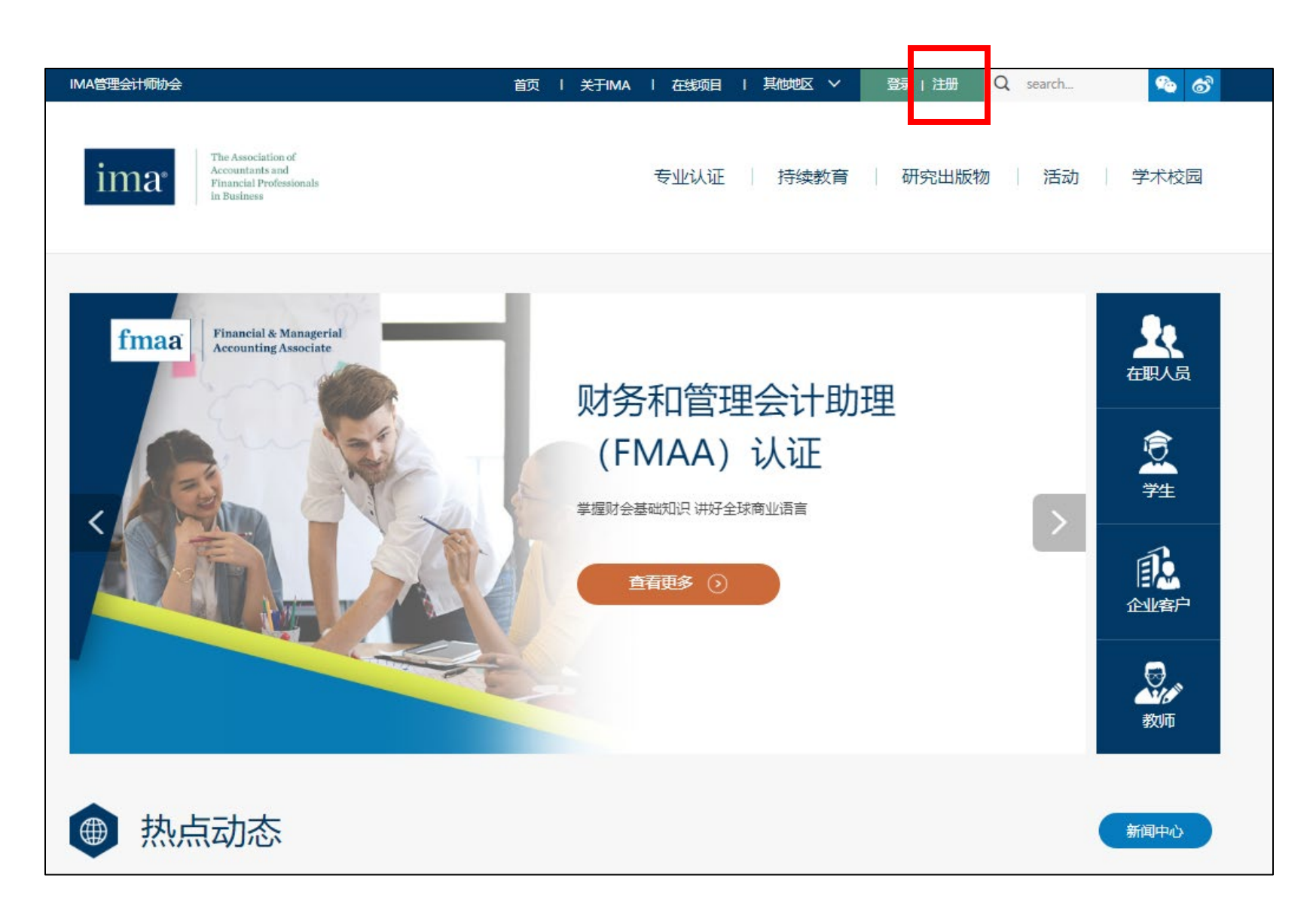

# 2. 输入个人注册邮箱,点击"继续"。<mark>请不要使用网易邮箱</mark>。

| The Association of<br>Accountants and<br>Financial Professionals<br>in Business        | CMA认证   | 持续教育     | 研究出版物   活动    | 〕   学术校园 |
|----------------------------------------------------------------------------------------|---------|----------|---------------|----------|
| 欢迎                                                                                     |         |          |               |          |
| <b>请填写您的信息</b><br>注册中.<br>* 必須<br>* 电子邮件地址 12345678@qq.com<br>如果您已经使用该电子邮箱进行过注册,请返回上一! | 页面直接登录。 | → 请使用个人邮 | 『箱注册,不要使用网易邮箱 | δ.       |

3. 请详细填写个人信息, 红色\*为必填项。

#### 请填写您的信息

注册中.

| * 224                      | ·                                                                                                    |        |                                     |
|----------------------------|----------------------------------------------------------------------------------------------------|--------|-------------------------------------|
| * 20項                      |                                                                                                    |        |                                     |
| 电子邮件地址:                    | 12345678@qq.com                                                                                              |        |                                     |
| * 邮箱地址类型:                  | 家庭                                                                                                    |        | 请选择您的注册邮箱类型                         |
| 称谓:                        | 女士 <b>*</b>                                                                                                  |        |                                     |
| * First Name (名的中<br>文拼音): | San                                                                                                    |        | 您的名的中文拼音,首字母大写,不写姓氏                 |
| * 名 (中文):                  | Ξ                                                                                                    |        | 您的名的中文,不写姓氏                         |
| * Last Name (姓的中<br>文拼音) : | Zhang                                                                                                    |        | 您的姓的中文拼音,首字母大写,不写名                  |
| * 姓 (中文):                  | ∃K.                                                                                                    |        | 您的姓的中文,不写名                          |
| 性别:                        | × ×                                                                                                    |        |                                     |
| * 请选择报名学习<br>的机构:          | 自学或其他机构 🔹                                                                                                    |        | 您的报名机构                              |
| 公司规模:                      | 50人及以下                                                                                                    | ٦      |                                     |
| 公司年收入:                     | 100万美元 - 1000万美元 🔹                                                                                           |        |                                     |
| 资格证书:                      | <ul> <li>CPA</li> <li>ABV</li> <li>ACA</li> <li>ACCA</li> <li>ACMA (India)</li> <li>CA</li> <li>▼</li> </ul> | 非必选项,  | 可不填写                                |
| 学位:                        | ⊥商管理学士    ▼                                                                                                  | ٦      |                                     |
| 专业:                        | 会计学 ▼                                                                                                    |        |                                     |
| 院校名称                       | 中国人民大学                                                                                                    | 非必选项,  | 选填。如列表中没有您的毕业院校,可选择"其他院校            |
| 入学日期:                      | 2009 💙 9 💙 1 💙                                                                                               | 名称",然加 | <b>百任下力</b> 弹出的空日 <b>在</b> 中項与院校名称。 |
| 毕业日期:                      | 2013 🗸 6 🗸 30 🗸                                                                                              |        |                                     |

| * 国家/地区:                | China 更改                | ━━━━━━━━━━━━━━━━━━━━━━━━━━━━━━━━━━━━              |
|-------------------------|-------------------------|---------------------------------------------------|
| * 地址类别:                 | 公司地址                    | ━━━━━━━━━━━━━━━━━━━━━━━━━============             |
| * 公司名称                  | IMA                     |                                                   |
| 楼号、街道名称                 | 505, E1, Oriental Plaza |                                                   |
| 地址 (如上一行未写<br>完请继续填写) : | No. 1 Dongchanganjie    |                                                   |
| 地址 (如上一行未写<br>完清继续填写) : |                         | <ul> <li>请使用英文或拼音填写地址信息。如地址英文或拼音较多无法在一</li> </ul> |
| ×:                      | Dongcheng District      | 个地址栏中写下,您可在下面的空白地址栏中继续填写。                         |
| * 城市:                   | Beijing                 |                                                   |
| * 首:                    | *                       |                                                   |
| * 邮编:                   | 100738                  |                                                   |
| * 公司名称<br>楼号、街道名称       | IMA<br>东方广场东一座505室      | 7                                                 |
| * 公司名称                  |                         |                                                   |
| 地址 (如上一行未写              | 在长安街1号                  |                                                   |
| 完请继续填写):                | XXXXX:5                 |                                                   |
| 地址 (如上一行未写<br>完请继续填写) : |                         | 请使用中文填写地址信息。如地址字数较多无法在一个地址栏中写                     |
|                         | 东城区                     | 下,您可在下面的空白地址栏中继续填写。                               |
| * 城市:                   | 北京                      |                                                   |
| * 首:                    | 北京 🗸                    |                                                   |
| * 邮编:                   | 100738                  |                                                   |
| * 电话:                   | 86 123_ 12345678        | 建议填写您的手机号码。格式为:第一个短空格里填写手机号码的                     |
| 出生日期:                   | 1987 V 2 V 1 V          | 前三位数字,第二个长空格里填写手机号码的后面八位数字。                       |
| 用户名: 12345678@          | qq.com                  | ◎                                                 |
| * 2013                  |                         | →                                                 |
| * 确认密码:                 |                         |                                                   |
| 如果您的联系信息发生              | 变化,请及时登录进行更新。           | 口,咱们又区川小小丁门。                                      |

English Address Fields 请用英文值写以下地址和信息

#### 隐私协议

IMA非常重视您的隐私,您的个人信息仅被用于账户管理和为您提供相应的服务,勾选此框代表您同意我们的隐私条款.
 ② 同意
 **保密协议、职业道德守则、重罪协议** 我已经阅读并且同意遵守CMA保密协议、IMA职业道德守则和IMA重罪协议。
 ② 同意
 Consent Capture

下-步 10道

4. 注册成功,进入个人账号主页。

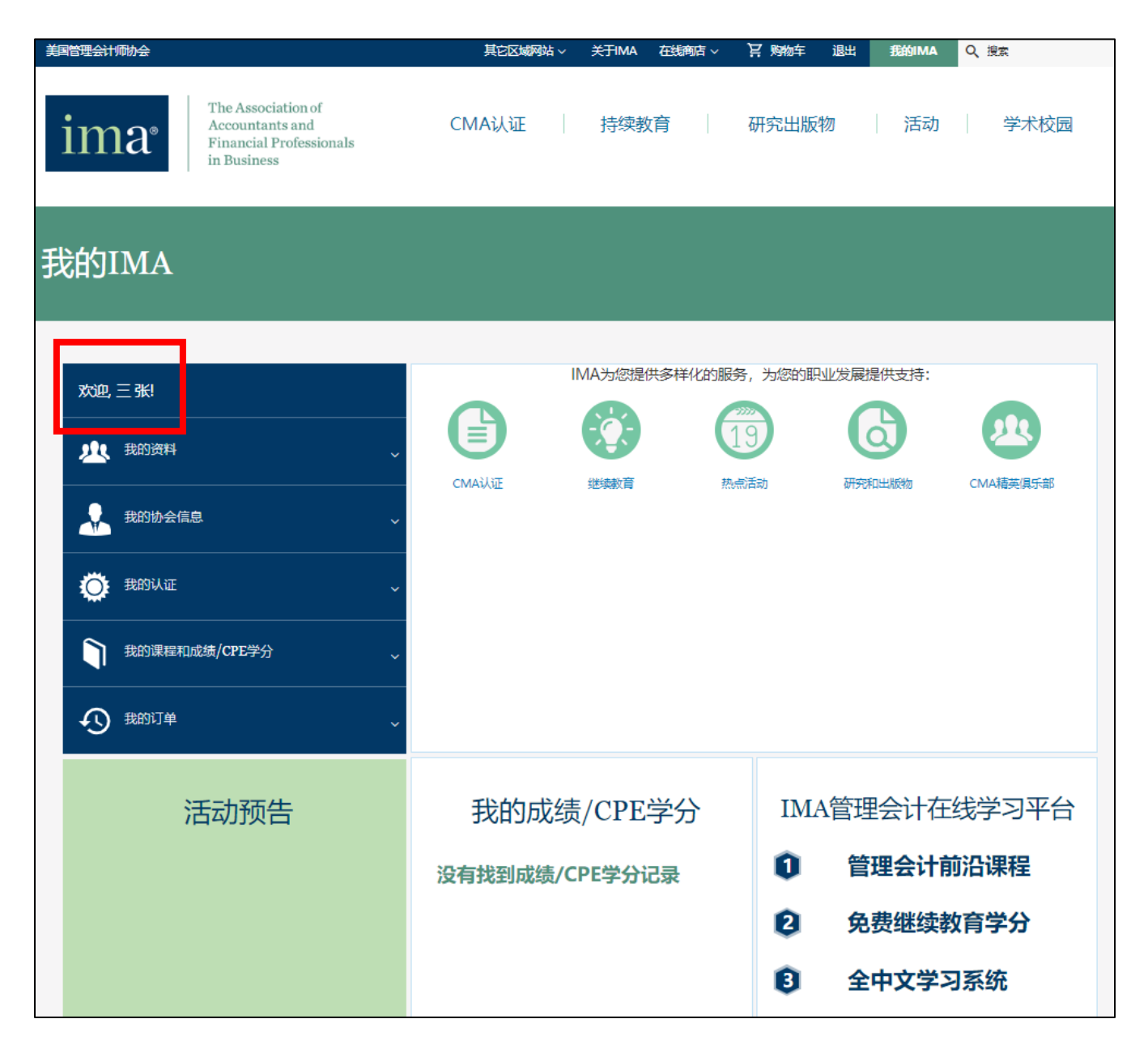

5. 点击"我的资料"中"我的账号", 可显示 IMA 用户编号及个人信息。您已成功注册 IMA 用户编号。

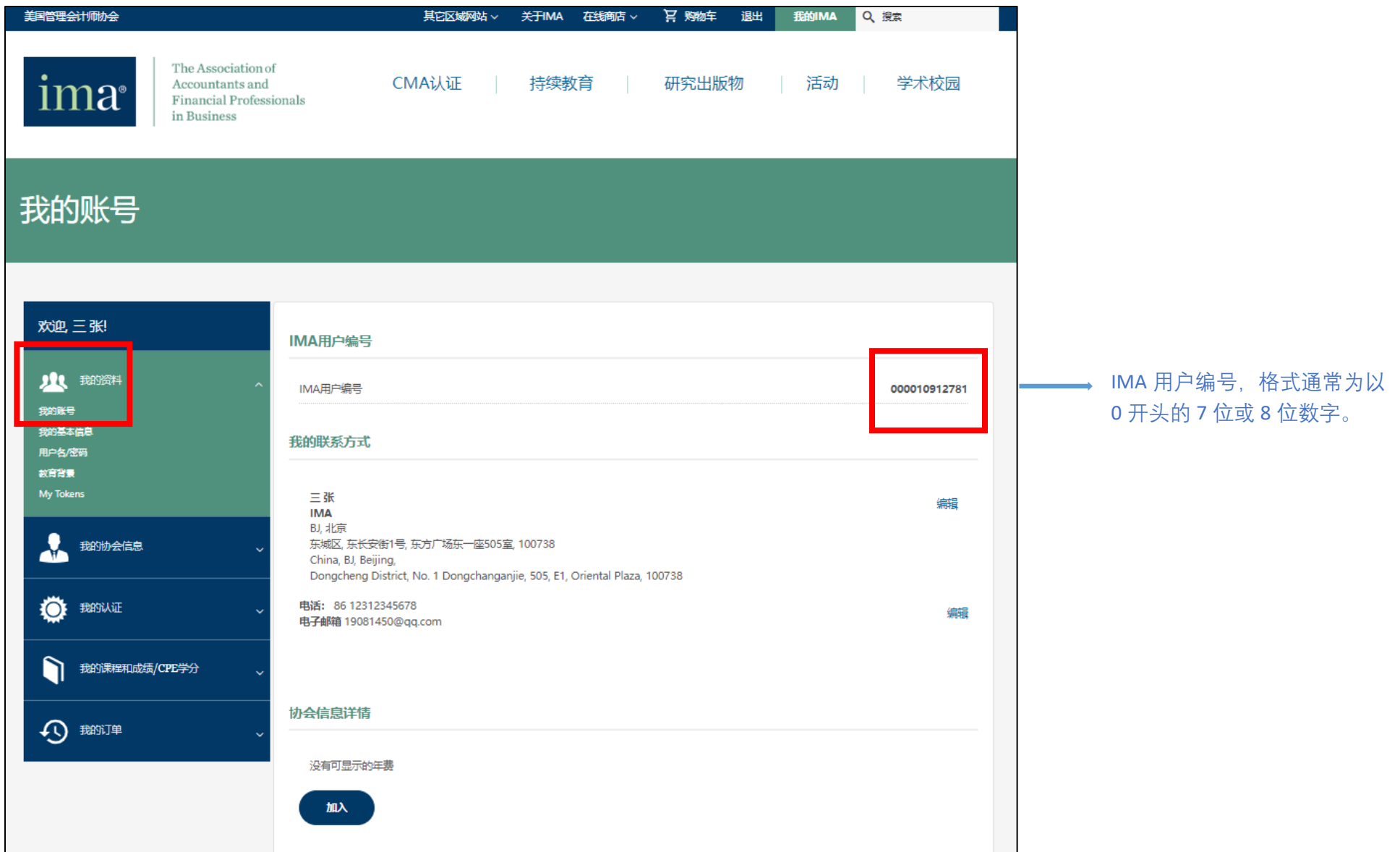

#### 6. 返回 IMA 官网首页,点击"专业认证"菜单栏中"FMAA 概述",进入 FMAA 考试页面。

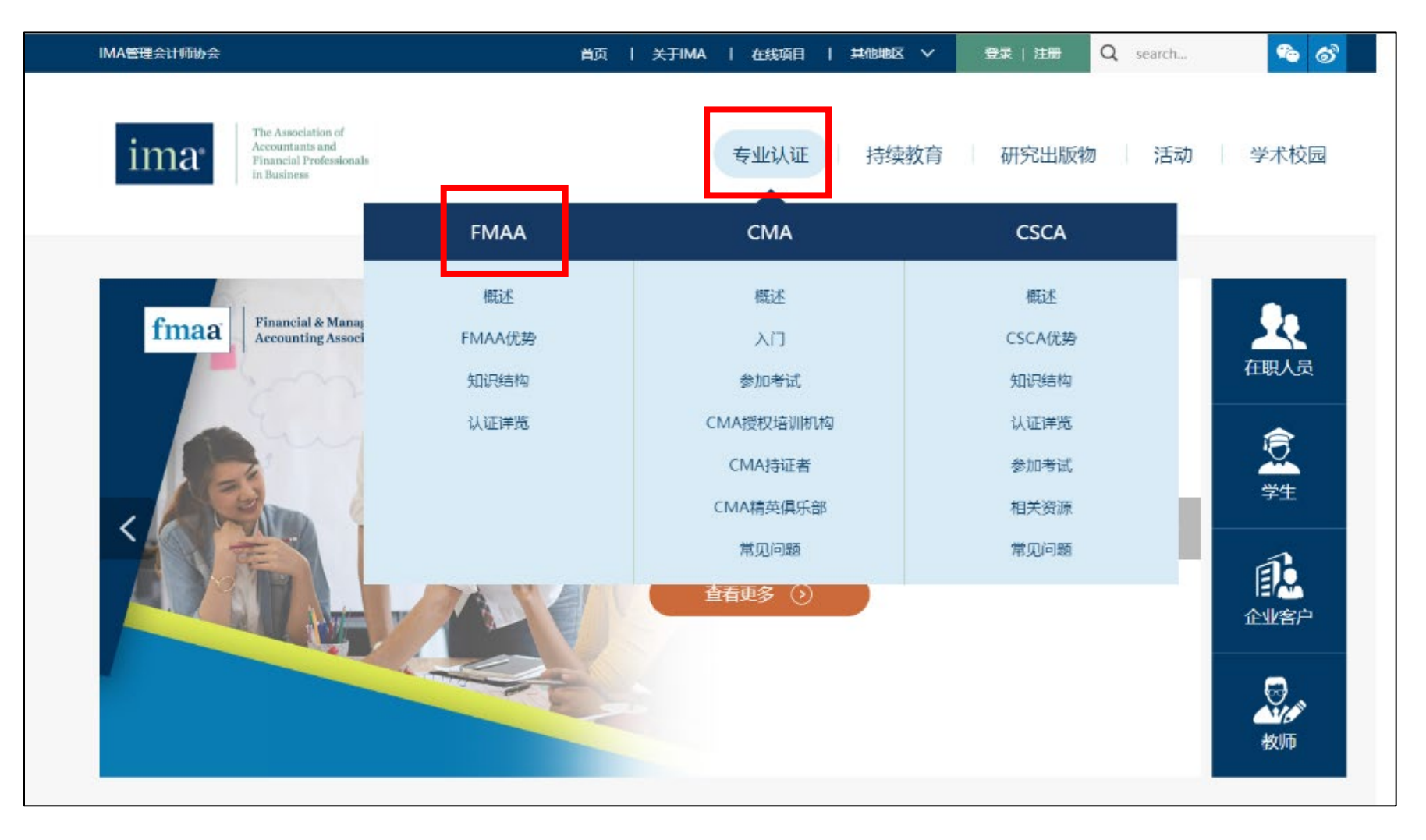

#### 7. 点击页面中"立即报名"或"现在报名"进行考试注册。

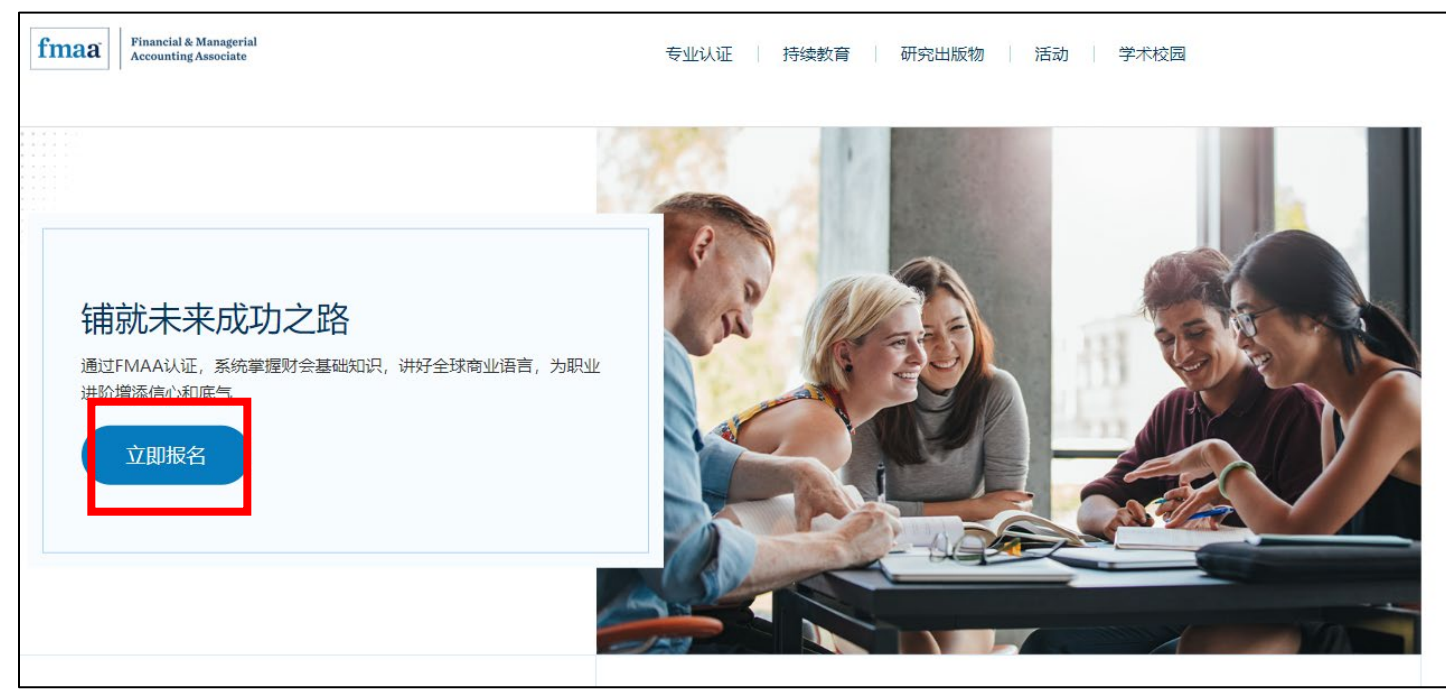

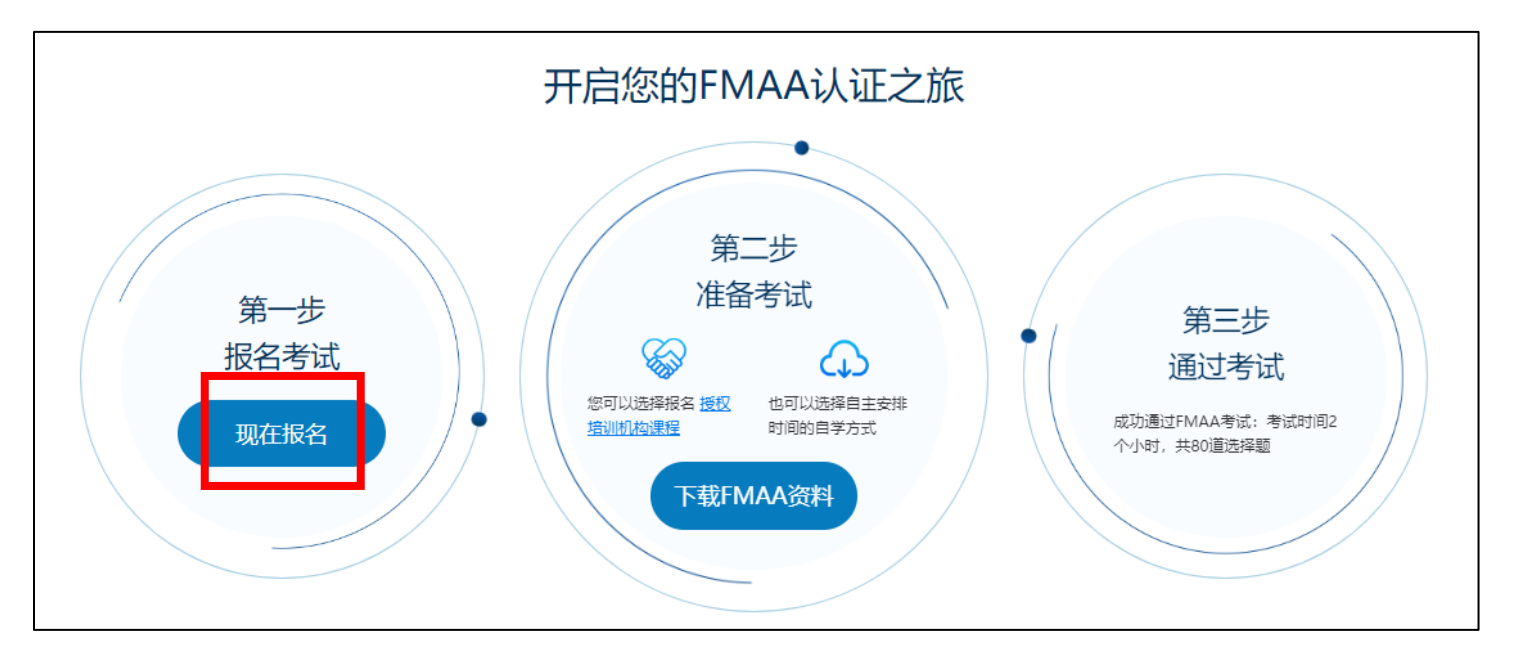

8. 请仔细查看将要购买的考试产品, 然后点击"加入购物车"。在弹出窗口内, 点击"查看购物车"。

| time Association of<br>Accountants and<br>Financial Professionals<br>in Business | CMA认证       |     | 持续教育  |    | 研究出版物          | 活动   学术校园                                                    |
|----------------------------------------------------------------------------------|-------------|-----|-------|----|----------------|--------------------------------------------------------------|
| 2024年5月26日财务和管理                                                                  | 里会计助        | 理   | 中文考试  | 式注 | È <del>册</del> |                                                              |
| 学分: 15.00 C                                                                      | :PE         |     |       |    |                | 您的价格: \$239.00<br>使用期限:<br>Standard - \$239.00 ・<br>保存, 和后時用 |
| 顶目详情:<br>获得FMAA®财务和管理会计助理认证将使您在全球商业领域更加的<br>专业技能,立即启程,迈出您认证之旅的第一步吧。              | 3信,展现您在财务和会 | 计基础 | 知识方面的 |    |                | 加入時物年                                                        |

# 2024年5月26日财务和管理会计助理中文考试注册

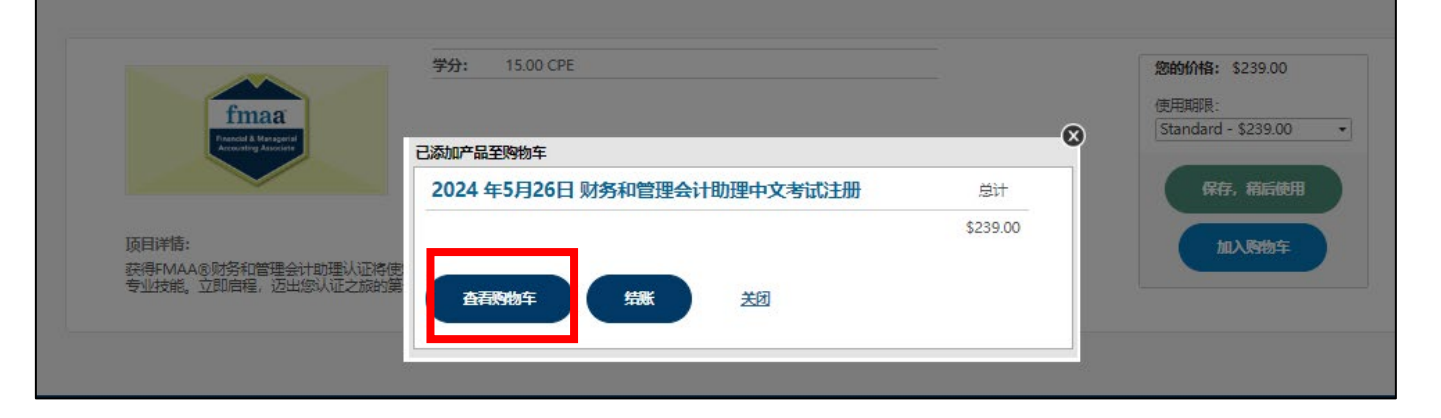

9. 请检查购物车内产品,如需修改,可选择"移除"选项;如无误,可选择"结账"选项进行付款。

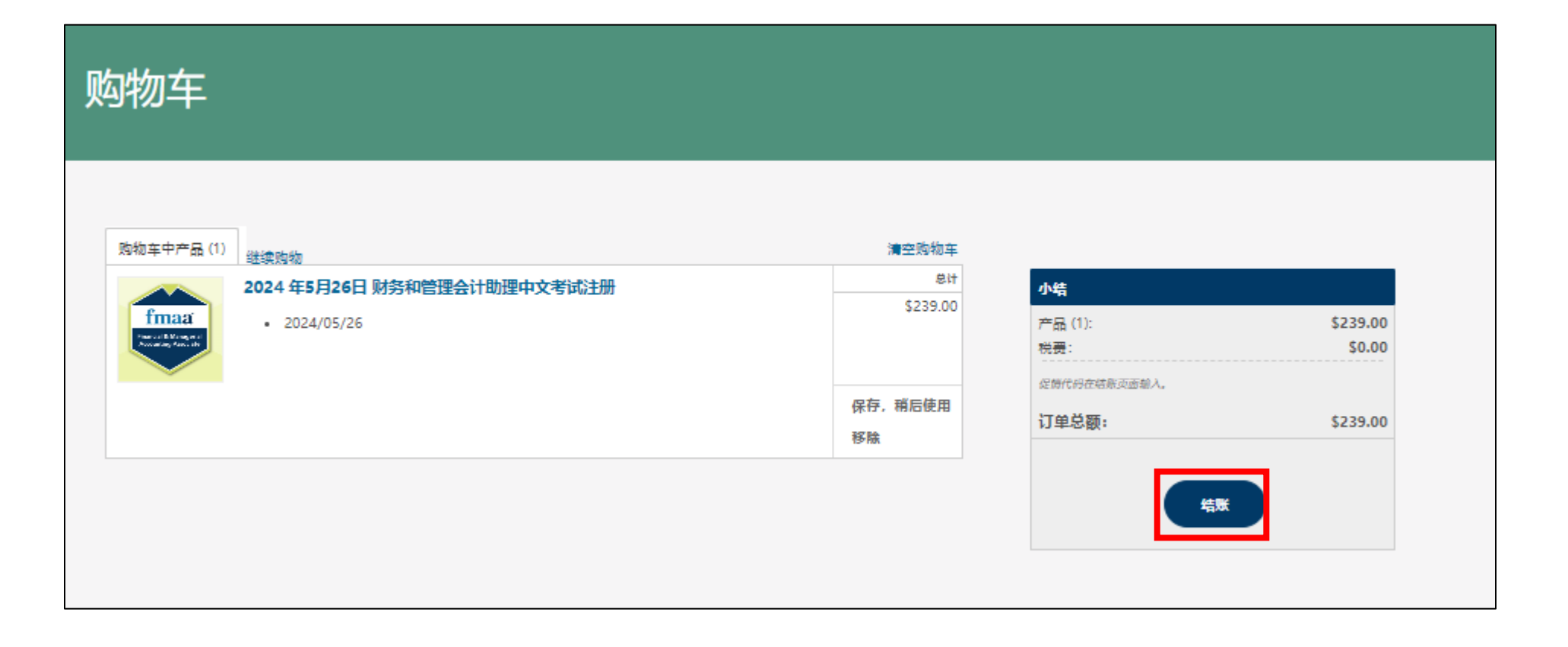

### 10. 请仔细阅读弹窗中的政策提示并进行勾选,等待 5 秒钟后,点击"同意"进入结账页面。

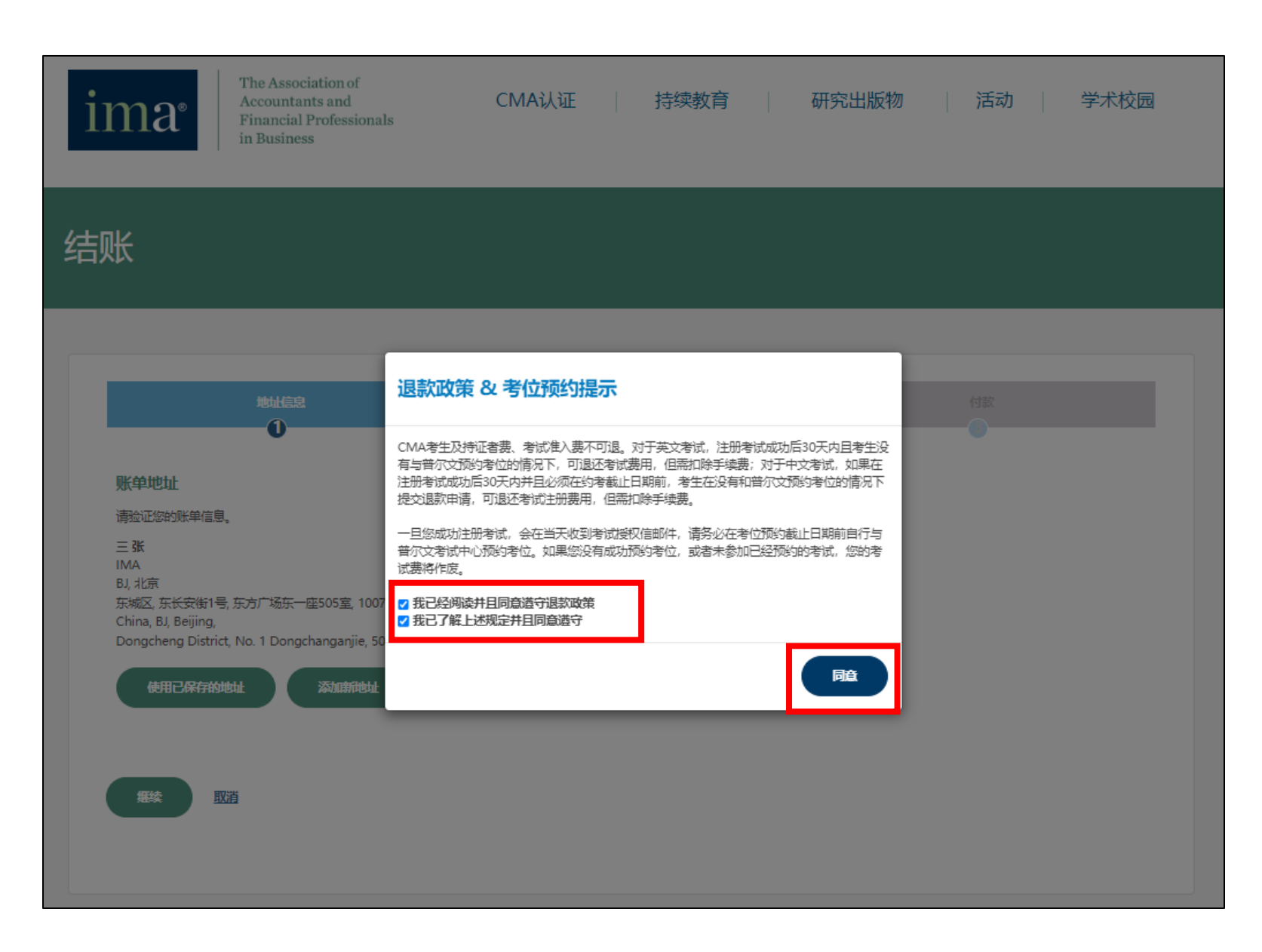

# 11. 请检查并确认地址信息后,点击"继续"。

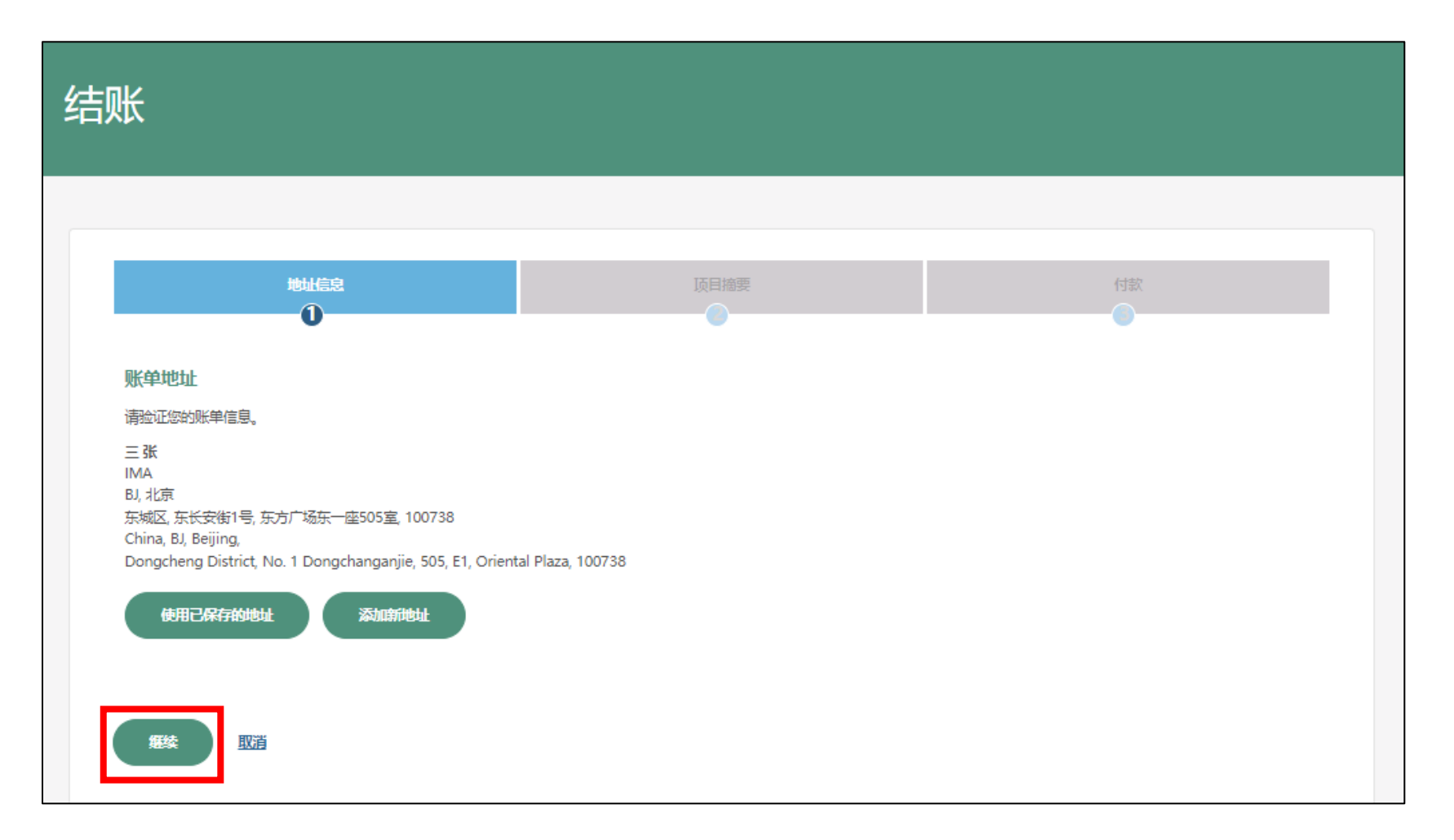

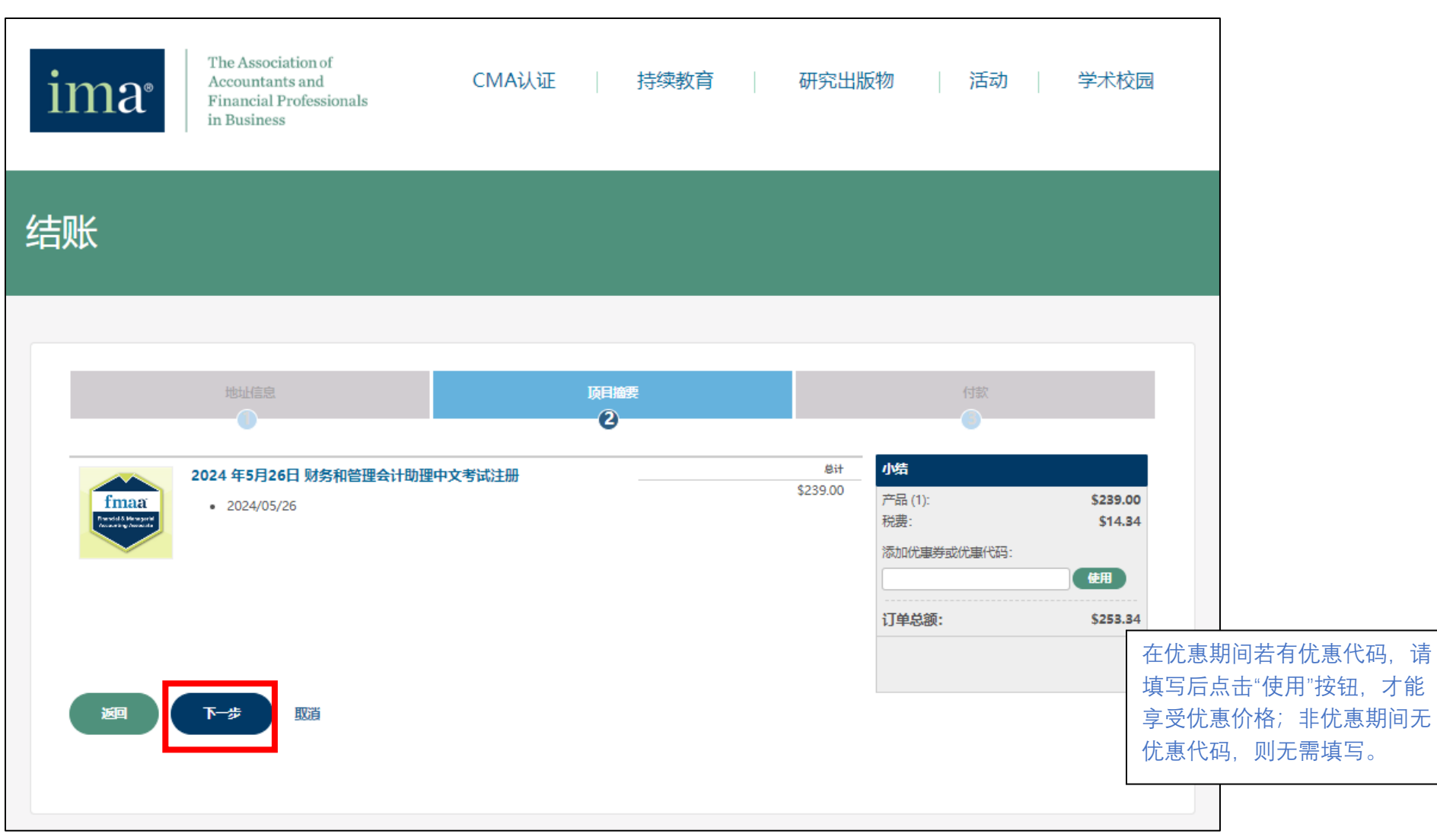

#### 12. 请确认注册的考试信息和金额后,点击"下一步"。

13. 如选用 Visa 或 Mastercard 双币信用卡支付,请在结账页面中输入个人信用卡信息,红色\*为 必填项。点击"完成注册"支付账单。

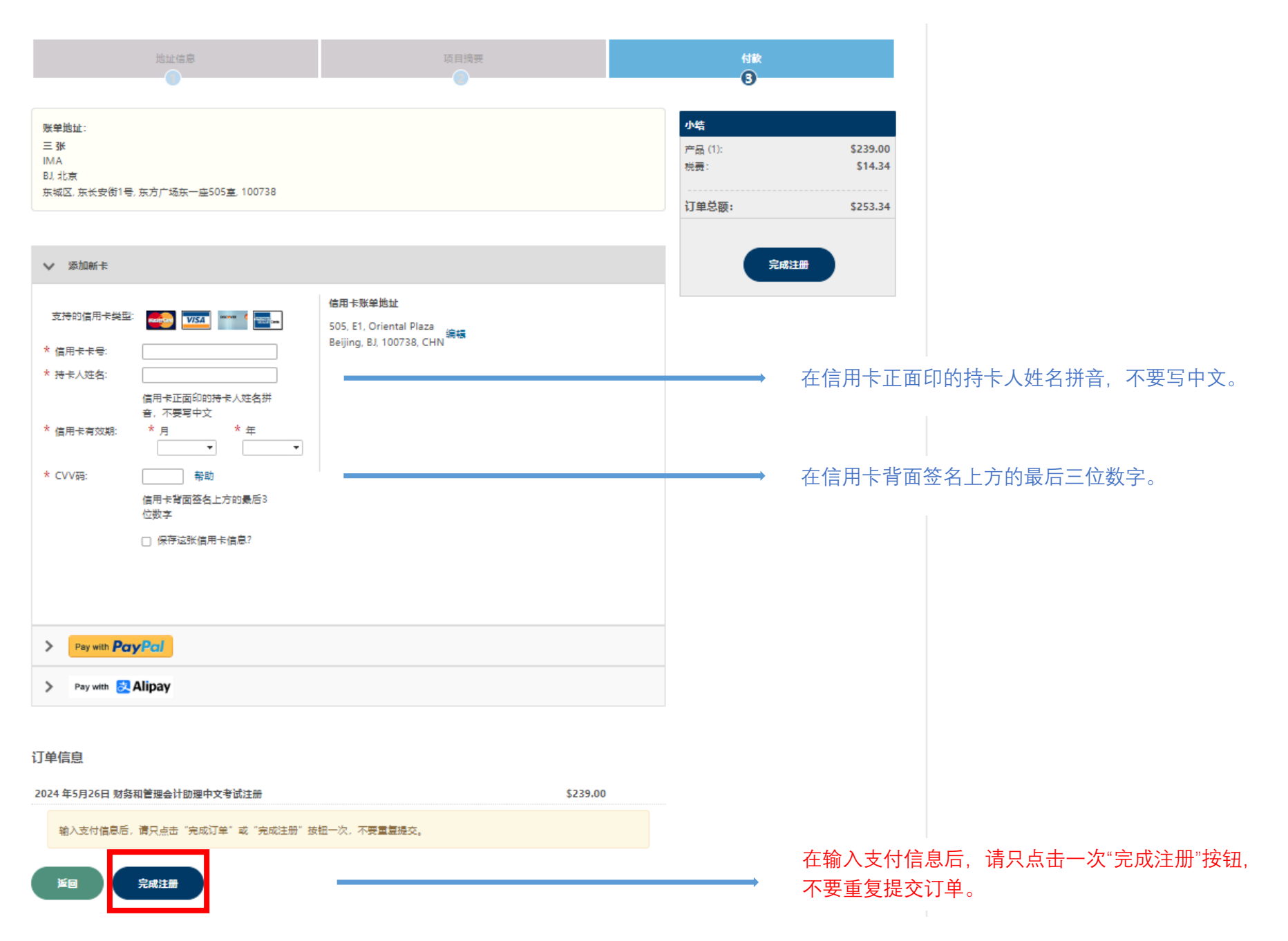

14. 如选用支付宝进行支付,请选择 Alipay 选项,点击"继续使用支付宝",用手机支付宝扫描弹出的二维码进行支付。

|                                                                                                    |                               | 0                               |
|----------------------------------------------------------------------------------------------------|-------------------------------|---------------------------------|
| 聚单地址:<br>三 雅<br>IMA<br>BJ, 北京<br>东城区, 东长安街1号, 东方广场东一座505座, 100738                                       | 小结<br>产品 (1):<br>祝费:<br>订单总额: | \$239.0(<br>\$14.34<br>\$253.34 |
| > 添加新卡<br>> Pey with Pcry Pcri                                                                          |                               |                                 |
| 505, E1, Oriental Plaza<br>Beijing, BJ, 100738, CHN<br><b>建续使用支付宝</b><br>供称 支付宝完成, 遺使用PC端打开<br>保除拦截后重试。 |                               |                                 |
| 「单信息                                                                                                    |                               |                                 |
| 024 年5月26日 财务和管理会计助理中文考试注册<br>输入支付信息后,请只点击"完成订单"或"完成注册"按钮一次,不要重复提交。                                     | \$239.00                      |                                 |

15. 注册考试成功后,您的注册邮箱将在当天收到 FMAA 考试的授权信(FMAA China Exam Authorization Letter)。红框中为您注册的 FMAA 考试授权号码,请您仔细阅读授权信上的信息,并 在预约截止日期前自行与普尔文考试中心(www.prometric.com/ICMA)联系预约考位。如有考位 预约方面的问题,请致电普尔文考试中心寻求帮助: 400-613-7050(工作时间:周一至周五 09:00-17:00)。祝您考试顺利!

| FMAA China Exam Authorization Letter                                                                                |         |                     |                                        |                |             |           |       |
|----------------------------------------------------------------------------------------------------|---------|---------------------|----------------------------------------|----------------|-------------|-----------|-------|
| imachina@imanet.org                                                                                                 | ٢       | ← Reply             | 🏀 Reply All                            | $\rightarrow$  | Forward     | ij        |       |
|                                                                                                    |         |                     |                                        |                | Mon 1/22    | 2/2024 9: | 43 AM |
| i) Follow up. Completed on Monday, January 22, 2024.                                                                |         |                     |                                        |                |             |           |       |
| Translate message to: English Never translate from: Chinese Simplified Translation preferences                      |         |                     |                                        |                |             |           |       |
| Caution: External E-mail - This email originated outside of IMA. Please do not click links or attachments unless yo | ou reco | gnize the ser       | ider and know the                      | e conter       | nt is safe. |           |       |
| ima <sup>*</sup> The Association of<br>Accountants and<br>Financial Professionals<br>in Business                    |         |                     |                                        |                |             |           |       |
| 考试授权号码: 1013888888-1                                                                                                |         |                     |                                        |                |             |           |       |
| 尊敬的 San Zhang,                                                                                                    |         |                     |                                        |                |             |           |       |
| 感谢您注册财务和管理会计助理考试,向知识面拓宽和职业生涯提升又迈进了一步。                                                                               |         |                     |                                        |                |             |           |       |
| <u>考试注册授权号码</u><br>您的考试授权号码为1013888888-1. 授权有效期为2024年5月26日。如果您未能在有效的授权期内参加已注册                                       | 册的考试    | 1. 您的考试             | 费将不予退还,                                | 亦不能            | 能延期。        |           |       |
| <u>考位预约</u><br>我们敦促您务必在考位预约截止日期前通过普尔文考试中心预约考位。预约考位、考点变更或取消考位,请,<br>时预约考位或未参加已预约的考试,您的考试费将作废,我们对此不承担责任。              | 点击此     | <mark>处</mark> 前往普尔 | 文网站自行操作                                | 。如果            | 在授权期间       | ]内您没      | 有及    |
| <u>考试中心信息</u><br>考试当天.您必须携带有效的身份证件参加考试.符合要求的证件类型请详见 <u>FMAA考生手册</u> 。此考试授权付<br>致.请务必在您所预约的考试日期前一周(7个自然日)联系IMA申请修改。  | 盲上的如    | 性名必须与約              | 家的有效身份证件                               | +上的妙           | 姓名一致; ;     | 如果不−      | _     |
| <u>学习资料</u><br>您可以登录IMA官网,自行下载学习资料进行备考,包括考试内容大纲、详细的学习成果公告及参考书目,□                                                    | 下载链挂    | 妾: <u>https://\</u> | vww.imachina.org                       | <u>z.cn/fm</u> | naa/downloa | ad.html。  |       |
| 如果您对考试注册有任何问题, <u>欢迎发电邮至IMA中国客服imachina@imanet.org</u> 或者致电4000-462-262咨询(                                          | (工作时    | 间: 周一至              | 周五 09:00-17:30                         | ).             |             |           |       |
|                                                                                                    | 次:5/17  | 「作时间・原              | 国————————————————————————————————————— | 47.00)         |             |           |       |
| 如果您对考位预约有任何疑问, <u>可直接发电邮全晋尔文考试中心chinareg@prometric.com或致电400-613-7050</u>                                           | 谷町(二    |                     | 可一主向五 09.00-                           | 17:00)         | 0           |           |       |